# DSC

Procedura aktualizacji central serii Power Neo

**PowerSeries** 

Aby zaktualizować centrale serii Power Neo do wersji 1.36 należy:

Włączyć program DLS 5. Login: admin Hasło: 1234

| 1 | Witamy w DLS 5 v1.72 |
|---|----------------------|
|   | Login                |
|   | Hasło                |
|   | ****                 |
|   | OK Zamknij           |

W zakładce menu Narzędzia wybrać opcję Narzędzie aktualizacji.

| DLS |                    |                        |                                         |        |                     |       |                     |           |                        | DLS 5 v1.72       |
|-----|--------------------|------------------------|-----------------------------------------|--------|---------------------|-------|---------------------|-----------|------------------------|-------------------|
| 2   | Plik Podgląd       | Narz                   | ędzia Okno Pomoc                        |        |                     |       |                     |           |                        |                   |
|     | Strona starte      | R                      | Obsługa języka                          |        |                     |       |                     |           |                        |                   |
|     | Szukaj (zostaw pus | 2                      | DLS 5 v1.72 Obsługa użytkowników        | Szukaj |                     | Q Wys | zukiwanie zaawansow | ane       | Export wyników wyszuki | wania             |
|     | Lista wszystkich k |                        | Konfiguracja modemu                     |        |                     |       |                     |           |                        |                   |
|     | Znaleziono 1 kon   |                        | Edytuj bieżącego użytkownika            |        |                     |       |                     |           |                        |                   |
|     | Nowe konto         |                        | Narzędzie aktualizacji                  |        | Exportuj 🖛 Importuj |       |                     |           |                        |                   |
|     |                    |                        | Opcje                                   | -      | Tur                 |       | O.:in               | 0.4.4.    | ala haanna tha ala     | Octobrio continue |
|     |                    | Programowanie zbiorcze |                                         | HS2128 | aleka)              | Opis  | 04.03.2             | 020 11:44 | 04.03.2020 11:44       |                   |
|     |                    |                        | Kopia zapasowa/przywrócenie bazy danych |        | VIJEN               | лькај |                     |           |                        |                   |
|     |                    | Î                      | Kosz                                    |        |                     |       |                     |           |                        |                   |
|     |                    | <u>DIS</u>             | Import kont DLS2002                     |        |                     |       |                     |           |                        |                   |
|     |                    |                        | PC-Link Autodetekcja centrali           |        |                     |       |                     |           |                        |                   |
|     |                    | ×                      | Wybór kreatora                          | •      |                     |       |                     |           |                        |                   |

W otwartym oknie przycisnąć przycisk Web.

|   | 🚥 Narzędzie aktualizacji | ×                                                                                                    | ( |
|---|--------------------------|----------------------------------------------------------------------------------------------------|---|
| 3 |                          | Narzędzie aktualizacji<br>Proszę wybrać Port COM<br>COM3 - USB Serial Port (COM3)<br>Należy wybrać plik do załadowania<br>C:\Users\Bartek\OneDrive - AAT Holding S.A\Dokumenty\My DSC Flash Files\NEO_Panels_HS2XXX_v136.flash<br>Typ urządzenia: Neo_HS2128_V136<br>Wersja kompilacji: 001<br>Data utworzenia: 03/10/2020 |   |
|   |                          | Naciśnij [Następna] by kontynuować                                                                                                    |   |
|   |                          | 🔶 Powrót 🛛 Następn 🌩 🛛 Zamknij 🔀                                                                                                    |   |
|   |                          | Gotowe                                                                                                    |   |

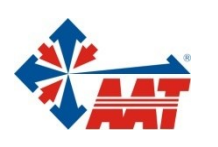

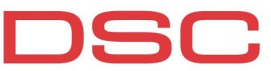

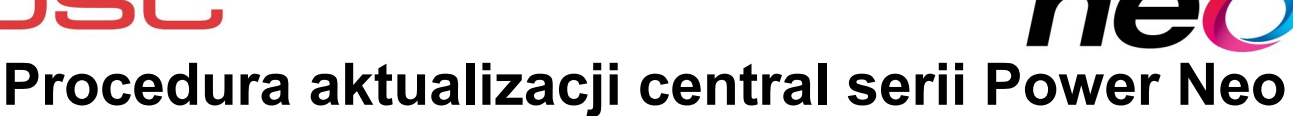

**PowerSeries** 

W menu wyboru regionu wybrać *Europe/ Middle East / Asia*. Po chwili pojawi się lista dostępnych plików aktualizacji. Jako pierwszy należy wybrać plik *Neo\_Panels\_HS2XXX\_V131\_Bridge* (dla central poniżej wersji 1.14). Dla central od wersji 1.14 należy wybrać plik *Neo\_Panels\_HS2XXX\_V135*. Wybór zaakceptować naciśnięciem przycisku *Enter* na klawiaturze lub dwukrotnym kliknięciem lewego przycisku myszy.

|   | 🚥 Narzędzie aktualizacji |                                                                      |      |           | $\times$  |
|---|--------------------------|----------------------------------------------------------------------|------|-----------|-----------|
|   |                          | Na FTP Download                                                      | ×    |           |           |
|   |                          | Please select your region                                            |      |           |           |
|   |                          | 🜈 Europe / Middle East / Asia 🛛 🗲                                    | ~    |           |           |
|   |                          | Pliki dostępne do pobrania                                           |      |           | ~         |
|   |                          | Neo_N_Keypad_140_To_133_Greek                                        | ^    |           |           |
| Λ |                          | V 🎯 Neo_N_Keypad_140_To_133_Hebrew                                   |      |           |           |
|   |                          | Neo_N_Keypad_140_To_133_Nor_Swe_Dan_Fin                              |      |           |           |
|   |                          | Weo_N_Keypad_140_To_133_Eng_Fre_Spa_Por                              |      |           | 📇 Przeglą |
| - |                          | Neo_Panels_HS2XXX_V131_Bridge                                        |      |           | 🎯 Web     |
|   | 0                        | H 🚳 NEO_Panels_HS2XXX_v135                                           |      |           |           |
|   |                          | H. 🔮 PowerSeries_Pro_110_Keypad_Module_Bundle_Eng_Bul_Rus_Ukr_Ser    |      |           |           |
|   |                          | H 🚱 PowerSeries_Pro_110_Keypad_Module_Bundle_Eng_Cro_Lith_Slovak_Est | - 11 |           |           |
|   |                          | H 🚱 PowerSeries_Pro_110_Keypad_Module_Bundle_Eng_Fin_Swe_Dan_Nor     |      |           |           |
|   |                          | PowerSeries_Pro_110_Keypad_Module_Bundle_Eng_Fre_Ita_Ger_Dut_Pol     | ~    |           |           |
|   |                          | Na <                                                                 | >    |           |           |
|   |                          | Kliknij, lub naciśnij [Enter] by pobrać plik                         |      | Następn 🌩 | Zamknij 🔀 |
|   |                          | Gotowe                                                               |      |           |           |

Wskazać lokalizację do której plik aktualizacji zostanie pobrany na dysk twardy komputera.

|   | 🚥 Narzędzie aktualizacji | Europe / Middle East / Asia | ×                                      |
|---|--------------------------|-----------------------------|----------------------------------------|
| 5 |                          | Pliki dostępne do pobrania  | V<br>Przeglą<br>Web<br>Następn Przeglą |
|   |                          |                             |                                        |

#### Po pobraniu pliku kliknąć na przycisk Następna.

|  | Narzędzie aktualizacji |                                                                | ×         |
|--|------------------------|----------------------------------------------------------------|-----------|
|  |                        | Narzędzie aktualizacji                                         |           |
|  |                        | Proszę wybrać Port COM                                         |           |
|  |                        | COM5 - USB-SERIAL CH340 (COM5)                                 | ~         |
|  |                        | Należy wybrać plik do załadowania                              |           |
|  |                        | Desktop\Neo_Panels_HS2XXX_V131_Bridge.flash                    |           |
|  |                        | Typ urządzenia: HS2128<br>Warsia pliku: 114                    | 💻 Przeglą |
|  |                        | Wersja kompilacji: 010<br>Data uhvorzania: 10/26/2015 16:32:02 | 🎯 Web     |
|  |                        | Data diwolzenia. 10/20/2013 10.32.02                           |           |
|  |                        |                                                                |           |
|  |                        |                                                                |           |
|  |                        | Naciśnij [Następna] by kontynuować                             |           |
|  |                        |                                                                | Zamknij 🔀 |
|  |                        | Gotowe                                                         |           |

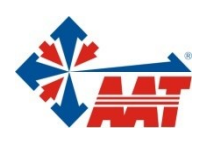

### AAT HOLDING S.A.

PRODUCENT I DOSTAWCA ELEKTRONICZNYCH SYSTEMÓW ZABEZPIECZENIA MIENIA

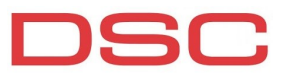

### Procedura aktualizacji central serii Power Neo

**PowerSeries** 

W kolejnym oknie pojawi się informacja aby podłączyć przewód PC-LINK pomiędzy centralą a komputerem. Przewód musi być podłączony na centrali do złącza PC-LINK2. Następnie w centrali alarmowej w sekcji [382] włączyć opcję 5 oraz w sekcji [401] włączyć opcję 7.

Po wykonaniu poleceń nacisnąć przycisk Następna.

|   | 🏎 Narzędzie aktualizacji |                                                                                                    | Х |
|---|--------------------------|----------------------------------------------------------------------------------------------------|---|
| 7 |                          | Power Resi Narzędzie aktualizacji<br>Podłącz przewód PC link do złącza centrali (PCLink2) teraz<br>Sekcja [382] opcja [5] oraz sekcja [401] opcja [7] muszą być włączone by rozpocząć proces<br>Aktualizacja oprogramowania |   |
|   |                          | Naciśnij [Następna] by kontynuować                                                                                                    | _ |
|   |                          | 🗢 Powrót 🛛 Następn 🏈 Zamknij                                                                                                    | × |
|   |                          | Gotowe                                                                                                    |   |

Program rozpocznie pobieranie bieżących informacji o urządzeniu. Po zakończeniu tego procesu nacisnąć Następna.

|   | 🚥 Narzędzie aktualizacji |                                                                                                    | ×      |
|---|--------------------------|----------------------------------------------------------------------------------------------------|--------|
|   |                          | Bieżące informacje o centrali                                                                                                    |        |
|   |                          | Nie mozna uzyskać informacji o wersji centrali. Jednak istnieje możliwość upgradu modułu.<br>Przycisnąć "Ponów" by ponownie pobrać informacje.<br>Przycisnąć "Dalej" by kontynuować proces aktualizacji |        |
| 8 |                          |                                                                                                    |        |
|   |                          | Naciśnij [Następna] by załadować tą versje Flash                                                                                                    |        |
|   |                          | ♦ Powrót Następn ⇒ Zam                                                                                                    | knij 🔀 |
|   |                          | gotowy do programowania                                                                                                    |        |

Centrala rozpocznie proces aktualizacji oprogramowania. Po zakończeniu procesu nacisnąć przycisk Powrót, kliknąć na przycisk Web następnie wybrać region Europe/ Middle East / Asia. Po chwili pojawi się lista dostępnych plików aktualizacji. Jako kolejny wybrać plik NEO\_Panels\_HS2XXX\_v136. Wybór zaakceptować naciśnięciem przycisku Enter na klawiaturze lub kliknąć dwa razy lewym przyciskiem myszy i postępować zgodnie z wyświetlonymi wskazówkami jak w krokach 5.6 .7 i 8.

|   | Narzędzie aktualizacji |                                                                                                    | × |
|---|------------------------|----------------------------------------------------------------------------------------------------|---|
|   |                        | Zakończono                                                                                                    |   |
|   |                        | Wersja programu: 1.14<br>Program Build Number: 010<br>Part Identification: HS2128 v1.1EN<br>Boot Code Version: 1.10.00.003 |   |
| 9 |                        |                                                                                                    |   |
|   |                        | Naciśnij [Powrót] by przeprogramować kolejne urządzenie, lub [Zakończ] by zamknąć                                          |   |
|   |                        | Powrót Zakończ Zamknij                                                                                                    | × |
|   |                        | Zakończono                                                                                                    |   |
|   |                        |                                                                                                    |   |

PRODUCENT I DOSTAWCA ELEKTRONICZNYCH SYSTEMÓW ZABEZPIECZENIA MIENIA

AAT HOLDING S.A.

www.aat.pl

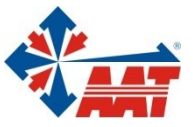

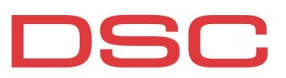

## Procedura aktualizacji central serii Power Neo

**PowerSeries** 

Po zakończeniu aktualizacji centrali należy zaktualizować oprogramowanie klawiatur i modułów. W tym celu należy kliknąć na przycisk *Powrót*, kliknąć na przycisk *Web* następnie wybrać region *Europe/ Middle East / Asia*. Po chwili pojawi się lista dostępnych plików aktualizacji. Jako kolejny wybrać plik

**NEO\_Module\_Keypad\_Bundle\_Latest\_Eng\_Fre\_Ita\_Ger\_Dut\_Pol**. Wybór zaakceptować naciśnięciem przycisku **Enter** na klawiaturze i postępować zgodnie z wyświetlonymi wskazówkami jak w **krokach 5,6 ,7 i 8.** 

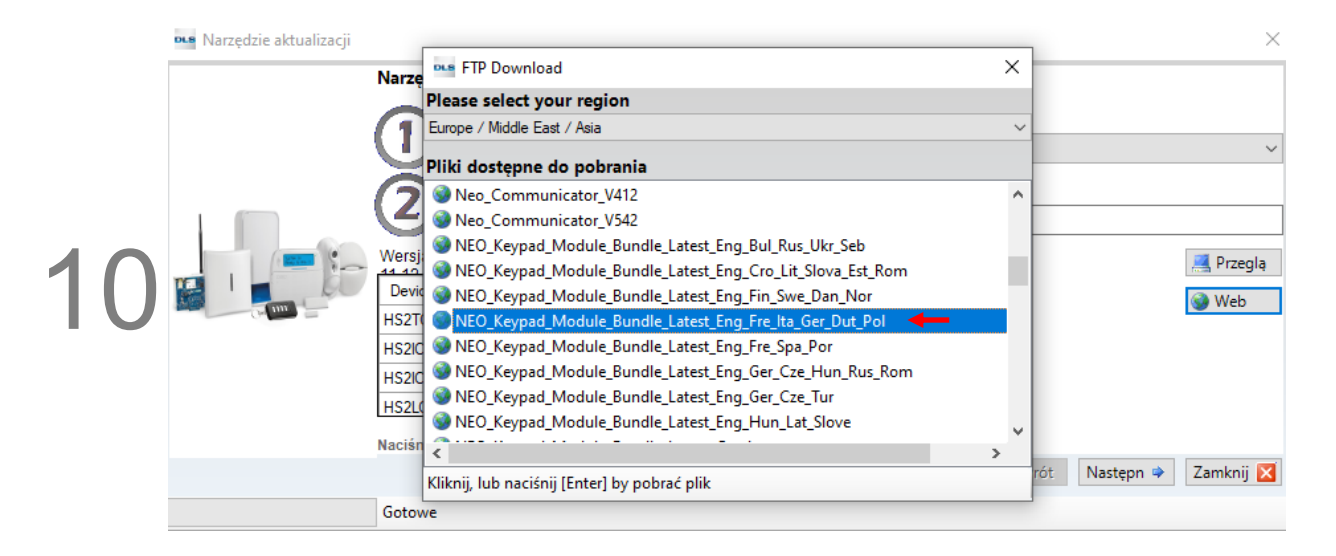

Uwaga! Klawiatury dotykowe HS2TCH aktualizowane są dwuetapowo.

Po zakończeniu aktualizacji klawiatur i modułów w punkcie 10., klawiatury dotykowe należy dodatkowo zaktualizować używając plików dostępnych do pobrania ze strony produktowej klawiatur, według procedury poniżej.

Strona produktowa: https://www.aat.pl/pl/products/2998/HS2TCHPBLK

Proces aktualizacji klawiatur dotykowych HS2TCH:

- 1. Zalecane jest użycie czystej karty SD
- 2. Upewnić się czy karta SD posiada format FAT32
- 3. Rozpakować folder
- 4. Skopiować wszystkie 3 pliki na kartę SD
- 5. Włożyć kartę do klawiatury
- 6. Wejść w Opcje > Menu instalatora (klawiatury dotykowej) > Aktualizacja oprogramowania
- 7. Postępować zgodnie z dalszymi instrukcjami

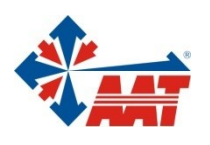

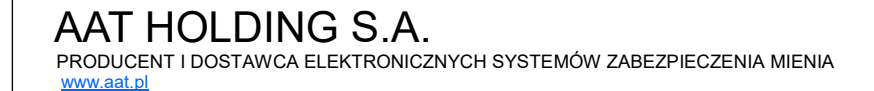